# 5.10 JotForm: formularios en línea

# 5.10 JotForm: formularios en línea

JotForm (<u>http://jotform.com</u>) es un sitio que permite crear formularios web susceptibles de integrar en una página HTML. El diseño del formulario se realiza con facilidad mediante arrastrar y soltar sus distintos elementos sobre la página: cuadros de texto, imágenes, etiquetas, combos, botones, etc. Cada uno de estos elementos admite configuración de sus propiedades para personalizar el resultado. El envío de los datos introducidos por el usuario se puede recibir en una cuenta de correo electrónico o bien acceder a informes estadísticos en varios formatos.

En esta práctica vamos a crear un formulario que luego integraremos en una página web para recoger los datos de reserva de un aula de informática en nuestro centro. Las peticiones serán recibidas en nuestro email.

Para crear y utilizar tus propios formularios en **JotForm** es necesario registrarse previamente. Para ello visita su página, haz clic en **Sign up** y completa el formulario de registro.

### 5.10.1 Crear un formulario en JotForm

- 1. Abre el navegador web y visita la página de JotForm: <u>http://jotform.com</u>
- 2. Introduce tus credenciales de identificación y pulsa en el botón Login.

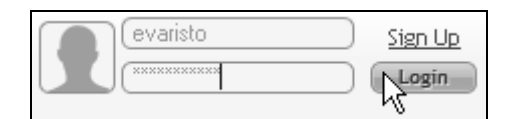

3. En la barra de botones superior haz clic en el botón My forms (Mis formularios).

| my forms |
|----------|
|          |
| 1=7/     |

4. Se muestra la ventana de edición del formulario. Clic en el botón New (nuevo).

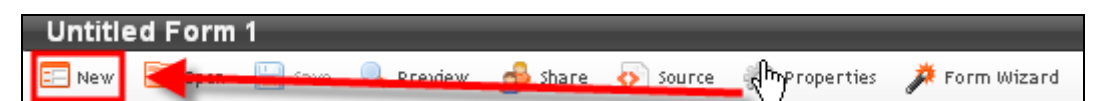

 En el cuadro de diálogo Form Wizard (Asistente de Formulario) selecciona un modelo, por ejemplo, BLANK-Blank Form (en blanco) y pulsa en el botón inferior Next >> (Siguiente).

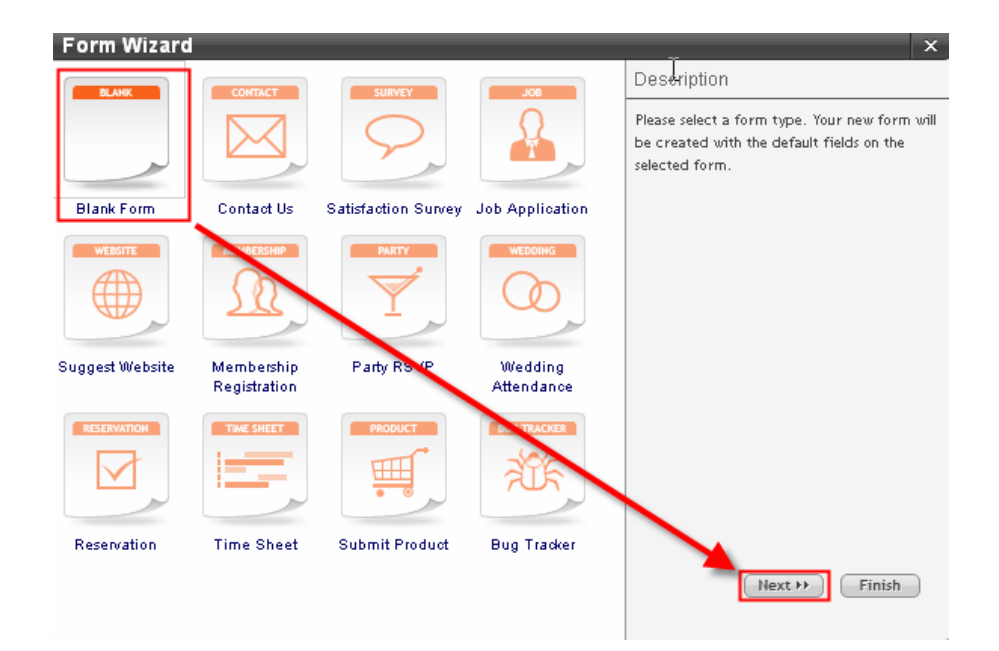

6. A continuación elige un estilo. Para ello despliega el combo Theme y selecciona un tema para tu formulario. Por ejemplo: Baby Blue. Para terminar pulsa en el botón Finish

| Please Select a Style |              |  |  |  |
|-----------------------|--------------|--|--|--|
| Theme:                | Default      |  |  |  |
|                       | PaperGrey    |  |  |  |
|                       | PostItYellow |  |  |  |
|                       | JotTheme     |  |  |  |
|                       | BabyBlue     |  |  |  |
|                       |              |  |  |  |
| 44 Back               | Finish       |  |  |  |

7. Ahora vamos a añadirle los elementos del formulario. En la siguiente tabla se recogen los ítems que contendrá:

| Etiqueta        | Тіро           | Características                                    |  |
|-----------------|----------------|----------------------------------------------------|--|
| Logo del centro | Imagen         | URL absoluta                                       |  |
| Profesor/a      | Textbox        | Requerido, Size=40, Max=100                        |  |
| Email           | Textbox        | Requerido, Validación=email, Size=40, Max=100      |  |
| Asignatura      | DropDown       | Requerido, Matemáticas   Lengua Castellana         |  |
|                 |                | Idioma                                             |  |
| Aula solicitada | DropDown       | Requerido, Aula 1   Aula 2   Aula 3   Aula 4       |  |
| Grupo           | DropDown       | Requerido, 1E1   1E2   1E3   2E1                   |  |
| Fecha           | DateTimePicker | Requerido, Formato: ddmmyyyy (22012007)            |  |
| Hora            | DropDown       | Requerido, 09:00-10:00, 10:00-11:00,               |  |
| Sistema         | RadioButton    | Windows XP, Windows Vista, Ubuntu Linux, Mac       |  |
| operativo       |                |                                                    |  |
| Periféricos     | CheckBox       | Impresora   Portátil   Cañón   Pizarra interactiva |  |
| Observaciones   | TextArea       | Column Width=40, Rows=10                           |  |
| Enviar          | Button Submit  | Por defecto                                        |  |

8. Desde el cuadro de herramientas **ToolBox** arrastra el elemento **TextBox** para soltarlo dentro del formulario por encima del botón **Submit** (Enviar) y por debajo del texto "Drag and drop ..." (Arrastra y suelta ...)

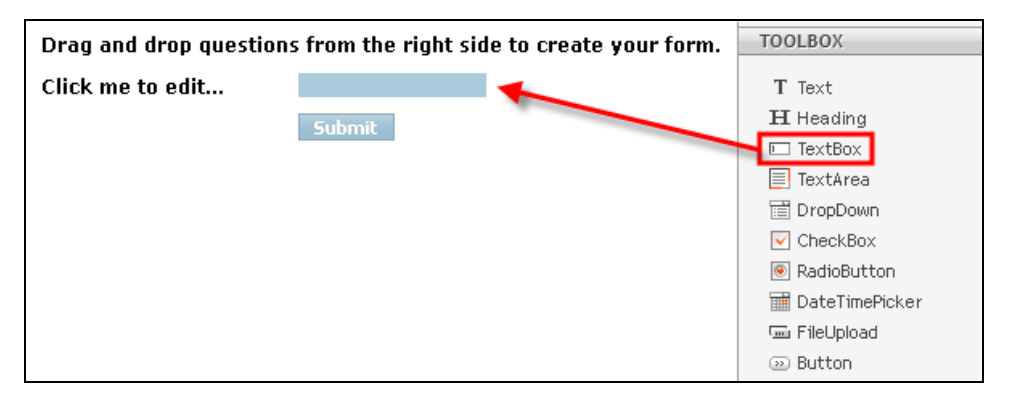

- 9. Clic sobre este elemento para seleccionarlo. En el cuadro **Properties** (Propiedades) define sus parámetros:
  - Label (Etiqueta): Profesor/a
  - Required (Requerido): yes
  - Size (Tamaño): 40
  - Max Size (Máximo tamaño): 100
  - Validation (Validación): no

| Drag and drop questions from the right side to create your form. |        | TOOLBOX |             | •          |   |
|------------------------------------------------------------------|--------|---------|-------------|------------|---|
| *                                                                |        |         | POWER TOO   | LS         | • |
| Profesor/a "                                                     |        | ×       | PAYMENT TO  | OLS        |   |
|                                                                  | Submit |         | PROPERTIES  |            | • |
|                                                                  |        |         | Label       | Profesor/a |   |
|                                                                  |        |         | Required    | yes        |   |
|                                                                  |        |         | Size        | 40         |   |
|                                                                  |        |         | Max Size    | 100        |   |
|                                                                  |        |         | Validation  | no         |   |
|                                                                  |        |         | Description |            |   |

- 10. Para eliminar el texto **Drag and drop questions** ... haz clic sobre él para seleccionarlo y a continuación pulsa en el icono "X" en rojo que aparece a la derecha de su caja.
- 11. Repite los pasos anteriores para situar el resto de elementos del formulario:
  - Email. Es un textbox (cuadro de texto) para recoger el email del solicitante.
    - Label= Email.
    - Required=yes.
    - Size=40.
    - Max Size=100.
    - Validation= Email.
  - Asignatura. Es un dropdown (cuadro desplegable) donde el usuario debe elegir la asignatura para la que se realiza la petición.
    - Label= Asignatura
    - Required=yes
    - Options = Matemáticas | Lengua Castellana | Idioma | Ciencias | Plástica | Música ... Cada una en línea aparte.
  - Aula solicitada. En este dropdown (cuadro desplegable) el usuario elige el Aula de informática a utilizar.
    - Label= Aula solicitada
    - Required=yes
    - Options = Aula 1 | Aula 2 | Aula 3 ...
  - Grupo. Es un dropdown (cuadro desplegable) que recoge el grupo de alumnos con que se ocupará el espacio solicitado.

- Fecha. Este elemento de tipo DateTimePicker permite al usuario seleccionar el día en un calendario del mes.
  - Label= Fecha
  - Required=yes
  - Format= ddmmyyyy
- Hora. En un dropdown (cuadro desplegable) se elige la hora de la sesión.
  - Label= Hora
  - Required=yes
  - Options= 08:00-09:00 | 09:00-10:00 | ...
- Sistema operativo. Se trata de un RadioButton (Botón de radio) que ofrece la posibilidad de elegir una sola opción entre varias para indicar el sistema operativo que se utilizará en ese espacio.
  - Label= Sistema operativo
  - Required=no
  - Options= Windows XP | Windows Vista | Ubuntu Linux | Mac
- Periféricos. En este CheckBox (Casilla de verificación) el usuario podrá marcar una o varias opciones (incluso todas) para indicar el equipamiento adicional que necesitará en ese espacio.
  - Label= Periféricos
  - Options= Impresora | Portátil | Cañón proyector | Pizarra interactiva
- Observaciones. Mediante este TextArea (área de texto) se recoge información no contemplada en los elementos anteriores.
  - Label= Observaciones
  - Required=no
  - Column Width= 40 (Anchura del cuadro de texto).
  - Rows=10 (Filas del cuadro de texto).
- Enviar. Es el botón de envío.
- Submit Text = Enviar.
- 12. Para insertar una imagen con el logo en la cabecera, abre la barra de herramientas **Power Tools** (Herramientas avanzadas) y arrastra el elemento **Image** (Imagen) para situarlo en el encabezado.

|                   | IES Francisco de Goya        |   |             | ols 🗸                    |
|-------------------|------------------------------|---|-------------|--------------------------|
| Y                 |                              |   | E Capton    | a                        |
| Profesor/a        |                              |   | ** Starka   | ung                      |
| F-mail            |                              |   |             |                          |
| c mai             |                              |   | ▼ 1 office  | mplete                   |
| Asignatura        | <u>•</u>                     | \ | BirthD      | atePicker                |
| Aula              | •                            | \ |             |                          |
| Fecha             |                              |   | Image       |                          |
| Hora              | •                            | \ | PAYMENT 1   | TOOLS 4                  |
| Sistema operativo |                              |   | PROPERTIE   | S 🗸                      |
| Sistema operativo | S Windows Vista              |   | Label       | Image                    |
|                   | O Ubuntu Linux<br>O Mac      |   | Width       | 468                      |
| Deriféricos       | Impresora                    |   | Height      | 60                       |
| reniencos         | Portátil                     |   | Alignment   | left                     |
|                   | Cañón<br>Dizerre interactiva |   | Source-URL  | http://web.educastur.pri |
|                   |                              |   | Description |                          |
| Observaciones     |                              |   |             |                          |
|                   |                              |   |             |                          |
|                   |                              |   |             |                          |
|                   |                              |   |             |                          |
|                   |                              |   |             |                          |
|                   |                              |   |             |                          |
|                   |                              |   |             |                          |
|                   |                              |   |             |                          |
|                   | Enviar                       |   |             |                          |

- 13. Selecciona el elemento imagen que has situado en En el apartado Properties (Propiedades) de esa imagen introduce la URL de la imagen en la casilla Source-URL. En las casillas Width (Anchura) y Height (Altura) escribe las dimensiones de la misma.
- 14. Para definir las propiedades generales del formulario haz clic en el botón Properties situado en la barra de herramientas superior.
- 15. En el panel Properties define estos valores:
  - **Title** (Título). Ejemplo: Reserva del Aula de Informática.
  - Send Post Data (Enviar mensaje con datos): yes
  - Send e-mail (Enviar mensaje): yes. Para desactivar el envío de datos a la cuenta elige no.
  - Email. Es la cuenta donde se recibirán los formularios.
  - Form status (Status del formulario): Enabled. Para desactivar este formulario puedes seleccionar Disabled.
- 16. Para comprobar su funcionamiento clic en el botón **Preview** (Vista previa). Puedes rellenar el formulario y enviarlo para luego comprobar la recepción de datos en la cuenta de correo indicada.

| Reserva de Aula Informática * |                                   |               |                           |                              |   |
|-------------------------------|-----------------------------------|---------------|---------------------------|------------------------------|---|
| 📰 New 🛅 Open 💾 Save 🔍 Preview | w 🍰 Share 💿 Source 🎲 Properties 🥻 | 🗱 Form Wizard | Logged<br>Accourt         | in as "fp0rrez"<br>nt Logout |   |
| Profesor/a                    |                                   |               | TOOLBOX                   |                              | • |
| E-mail                        |                                   |               | POWER TOOL<br>PAYMENT TOO | S<br>DLS                     | 4 |
| Asignatura                    | •                                 |               | PROPERTIES                |                              | - |
| Aula                          | •                                 | *             | Title                     | Reserva de Aula              |   |
| Fecha                         |                                   |               | Theme                     | BabyBlue                     | _ |
| Hora                          | •                                 |               | Font                      | #D7E9F3<br>Tahoma            | - |
| Sistema operativo             | C Windows XP                      |               | Font Size                 | 11                           |   |
|                               | C Windows Vista                   |               | Font Color                | #394F5F                      | _ |
|                               | OMac                              |               | Header URL<br>Footer URL  |                              | - |
| Periféricos                   | Impresora                         |               | ThankYou URL              |                              | - |
|                               | Cañón                             |               | Send Post Data            | yes                          |   |
|                               | Pizarra interactiva               |               | Send e-mail               | yes                          | _ |
| Observaciones                 |                                   |               | E-mail                    | evaristo@yahoo.es            |   |
|                               |                                   |               | Form Status               | Enabled                      | _ |
|                               |                                   |               | Spam Check                | Enabled                      |   |
|                               |                                   |               | (                         | 🏓 Wizard                     |   |

### 5.10.2 Integración HTML de un formulario JotForm

- 1. Navega al sitio web de JotForm: http://jotform.com
- 2. Introduce tus credenciales de identificación y pulsa en el botón Login.
- 3. Clic en el botón my forms

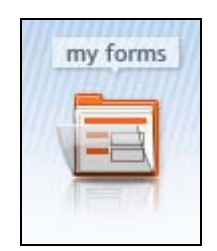

4. En el panel My forms (Mis formularios) haz clic sobre el formulario Reserva de Aula Informática y a continuación pulsa en el botón Source (Código).

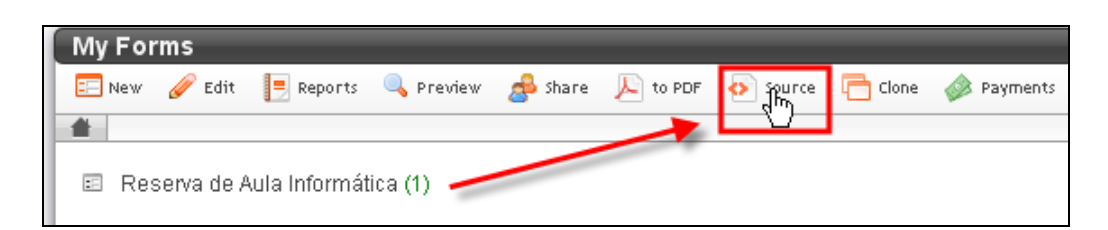

5. En la Option 1: Embed Form into Your Site (Opción 1: Embeber Formulario en tu sitio web) haz clic en el botón Copy para copiar al portapapeles el código que se muestra: <iframe src= ... > </iframe>

| Reserva de Aula Informática                                                                                                    |                             |
|----------------------------------------------------------------------------------------------------|-----------------------------|
| 🥜 Edit 🗐 Download the source 🍰 Share                                                                                                    |                             |
| 🖀 Reserva de Aula Inform 🕨 Share Form & Results 🕨 Embe                                                                                                    | d Code or Get Source        |
| Option 1: Embed Form into Your Site<br>It's recommended to paste this code in a table or width def                                                                      | ined area in your site.     |
| Place this code in your web sites HTML<br><iframe frame<br="" src="http://jotform.com/form/72053949186">style="width:100%; height:640px; border:none;" sc<br/></iframe> | border="0"<br>rolling="no"> |

- 6. Abre Kompozer y sobre un documento web nuevo escribe el texto "Reserva del Aula de Informatica" en formato Titulo 1.
- 7. Sitúa el cursor debajo del título y a continuación selecciona Insertar > HTML.
- 8. En el cuadro de diálogo Insertar HTML haz clic sobre el cuadro de texto, haz clic derecho y elige Pegar. Observa que el código copiado desde Jotform se ha pegado aquí. Clic en el boton Insertar.
- 9. Pulsa en el botón Guardar, introduce un título de página y guardarla en la carpeta miweb, por ejemplo, con el nombre reserva.html
- 10. Clic en el botón Navegar de la barra de herramientas de Kompozer para visualizar el resultado en el navegador Firefox.

## 5.10.3 Consulta/publicación de resultados

JotForm permite la publicación web de los resultados estadísticos de los datos recogidos desde el formulario.

- 1. Navega al sitio web de JotForm: http://jotform.com
- 2. Introduce tus credenciales de identificación y pulsa en el botón Login.
- 3. Clic en el botón my forms

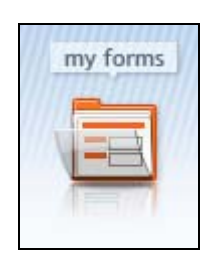

- 4. En el panel My forms (Mis formularios) haz clic sobre el formulario Reserva de Aula Informática para seleccionarlo y a continuación pulsa en el botón Share (Compartir).
- 5. En la sección Share Results by Listings (Compartir resultados mediante listados) haz clic en un tipo de listado. Los tipos de listado que se ofrecen son:

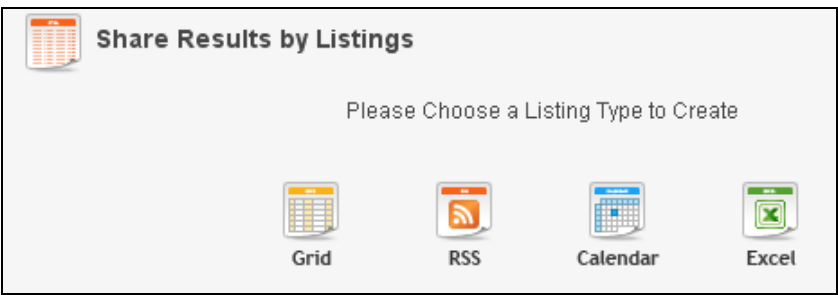

- Grid (Cuadrícula). Proporciona código para insertar en una página web los resultados en formato cuadrícula.
- Calendar (Calendario). Ofrece código para insertar en la web los resultados organizados en un calendario.
- RSS. Se dispone de un enlace para la suscripción a canales RSS con los resultados.
- Excel. Permite obtener un archivo XLS que se puede subir y enlazar en nuestra página web.
- 6. Elige la opción Grid (Cuadrícula). Introduce el título del formulario en la casilla Title y pulsa en el botón Check All para seleccionar todos los datos del formulario.

| Title : Resultados Grid                                                                                                    |                                                                                                    |
|----------------------------------------------------------------------------------------------------|----------------------------------------------------------------------------------------------------|
| Choose Fields For Grid List                                                                                                   |                                                                                                    |
| <ul> <li>☑ Date / Time</li> <li>☑ IP</li> <li>☑ Profesor/a</li> <li>☑ E-mail</li> <li>☑ Asignatura</li> <li>☑ Aula</li> </ul> | <ul> <li>✔ Fecha</li> <li>✔ Hora</li> <li>✔ Sistema operativo</li> <li>✔ Periféricos</li> <li>✔ Observaciones</li> </ul> |
|                                                                                                    | 11 Back Preview OPublish                                                                                                 |

- 7. Clic en el botón **Preview** (Vista previa) para visualizar el informe de tipo **Grid**. Para terminar pulsa en el botón **Publish** (Publicar).
- 8. En el segundo cuadro de código que se muestra You can get the iframe code and embed to your site (Puedes conseguir el código iframe e integrarlo en tu sitio web), haz clic en el botón Copy.

| Congratulations!                                                                |        |
|---------------------------------------------------------------------------------|--------|
| Now you can share your results by using this URL                                | _      |
| http://jotform.com/grid/72073035185                                             | 🔊 Copy |
| You can get the iframe code and embed to your site                              | _      |
| <iframe <="" src="http://jotform.com/grid/72073035185" td=""><td></td></iframe> |        |
| min-height:500px; border:none;" scrolling="no">                                 | 🔊 Copy |
|                                                                                 |        |
|                                                                                 |        |

- 9. Abre Kompozer y sobre un documento web nuevo escribe el texto "Reservas realizadas del Aula de Informatica" en formato Titulo 1.
- 10. Sitúa el cursor debajo del título y a continuación selecciona Insertar > HTML.
- 11. En el cuadro de diálogo Insertar HTML haz clic sobre el cuadro de texto, haz clic derecho y elige Pegar. Observa que el código copiado desde Jotform se ha pegado aquí. Clic en el boton Insertar.
- 12. Pulsa en el botón Guardar, introduce un título de página y guardarla en la carpeta miweb, por ejemplo, con el nombre listado.html
- 13. Clic en el botón Navegar de la barra de herramientas de Kompozer para visualizar el resultado en el navegador Firefox.